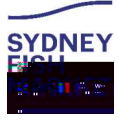

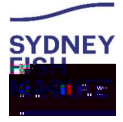

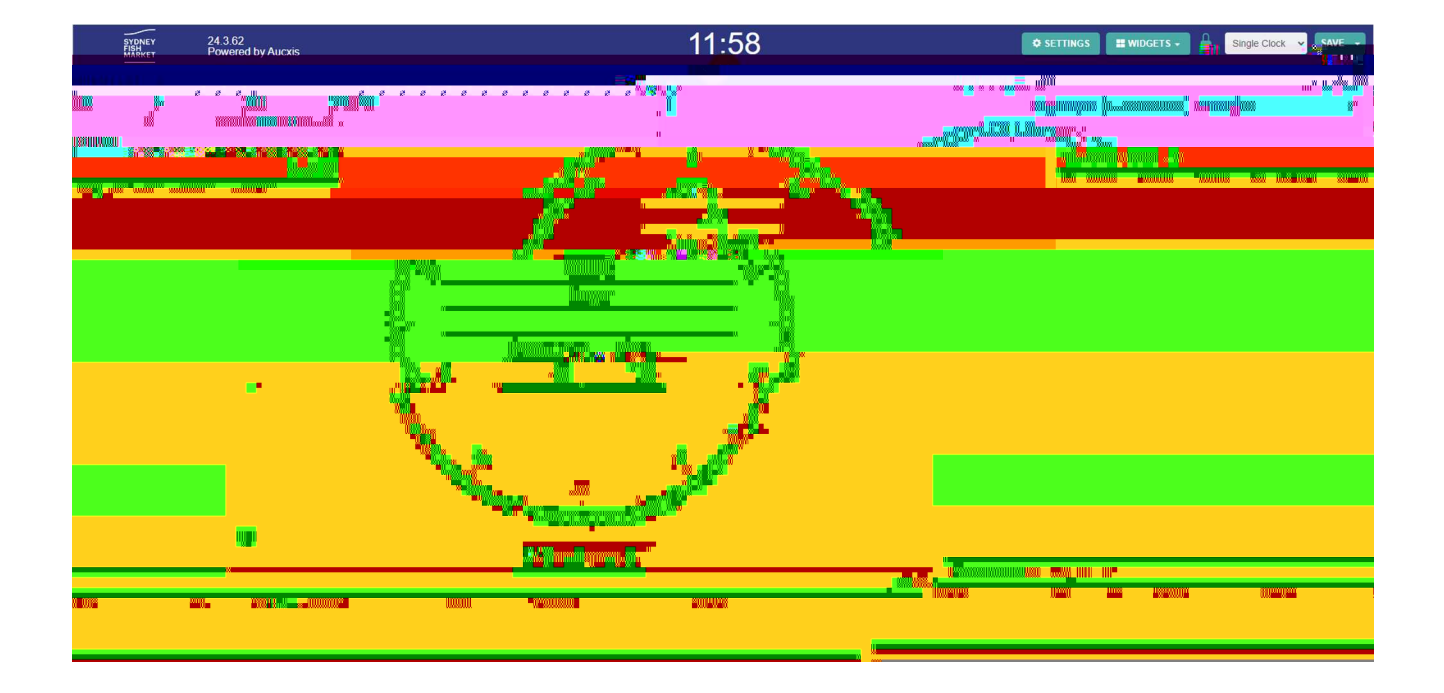

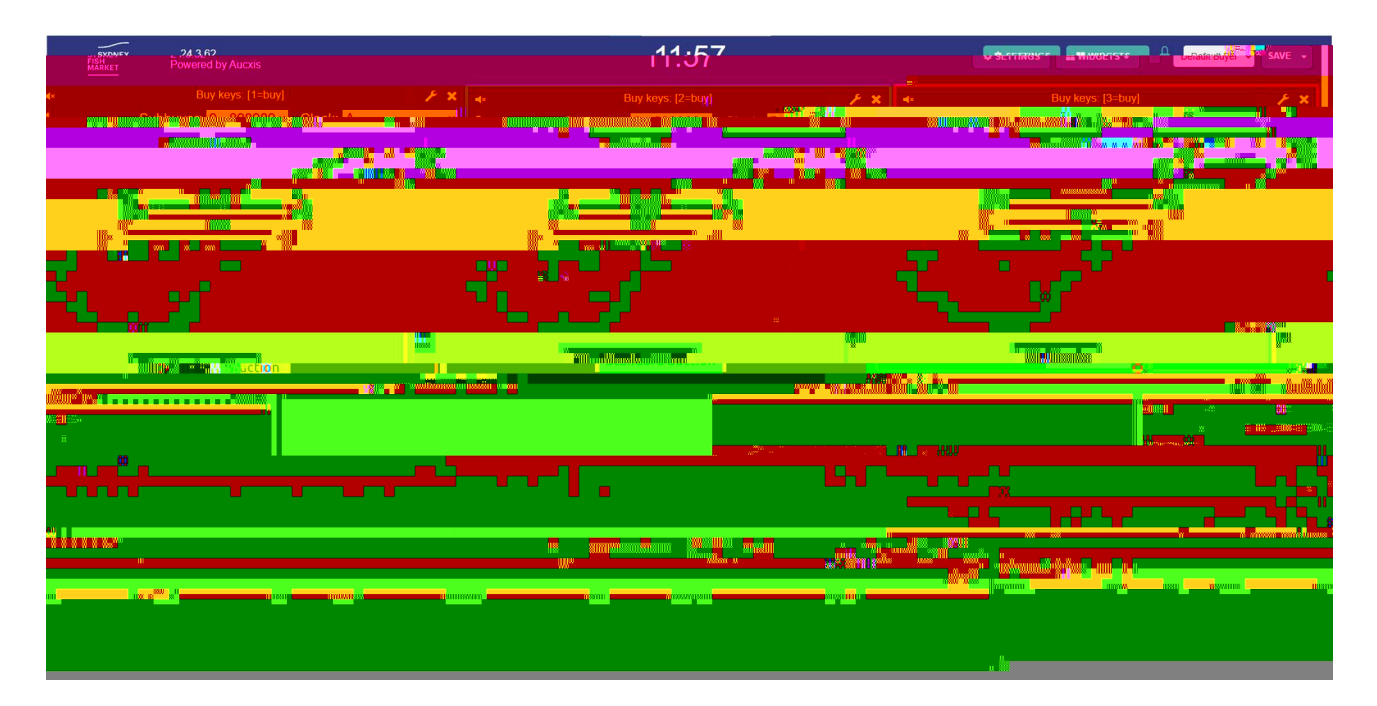

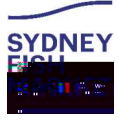

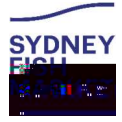

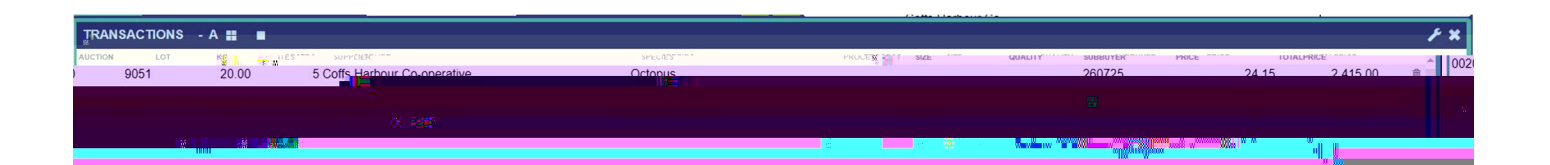

svýl.kosmos-testikaucixis.com says Are vou sure vou wartest premove unis transaction?

|                                           |        | ****                                                                                                    | F X                                    |
|-------------------------------------------|--------|----------------------------------------------------------------------------------------------------|----------------------------------------|
|                                           |        | and a second second sec | me <sup>ri</sup> an and a second de la |
| i til allen som sin sin hellenberna sin s | index. | <br>                                                                                                    |                                        |
|                                           |        |                                                                                                    |                                        |
|                                           |        |                                                                                                    |                                        |
|                                           |        |                                                                                                    |                                        |